## Obtenir son compte EduConnect et accéder à E-lyco et aux services de scolarité

Sur internet, je vais sur le site E-lyco du collège à l'adresse : https://clgcourtanvaux.sarthe.e-lyco.fr/, je clique sur "Connexion" et je choisis de me connecter en tant

que parent d'élève d'un établissement public.

### Un choix va alors vous être demandé :

1er cas : j'ai déjà un compte ATEN (obtenu lors de l'arrivée au collège d'un premier enfant). Dans ce cas, je continue d'accéder à mon compte en choisissant la fenêtre de gauche avec mes identifiants habituels.

2ème cas : je n'ai pas de compte ATEN. Je dois me créer un compte EduConnect.

# EduConnect

#### A quoi sert EduConnect?

EduConnect est un compte unique qui permet d'accéder à un ensemble de service et démarches en ligne pour suivre la scolarité de mes enfants.

J'utilise un compte unique (1 identifiant et 1 mot de passe pour tous mes enfants, tout au long de leur scolarité.

#### Je peux accéder par exemple :

- Aux démarches en ligne (demande de bourse, etc.),
- à l'espace numérique de travail (E-lyco),
- au livret scolaire de mes enfants.

Comment ça marche ? En me connectant via le site du collège ou directement à l'adresse teleservices.education.gouv.fr, je vais pouvoir créer mon compte unique. Pour cela, j'ai besoin du numéro de téléphone portable donné lors de l'inscription de mes enfants (voir au dos). Une fois que mon compte est créé, j'accède aux services et démarches

associés à chacun de mes enfants.

| Vous avez ur<br>l'identifiant                  | n compte dont<br>: est de type | Accès par EduConnect                           |
|------------------------------------------------|--------------------------------|------------------------------------------------|
| prénom.nom<br>marcel                           | (par exemple :<br>.pagnol)     | . Acces par Eddeonnede                         |
| 1                                              |                                | 2                                              |
| Je me connecte avec me                         | on compte ATEN                 | <b>ど</b> EduConnect                            |
| votre identifiant                              |                                | J'accède aux services en ligne des             |
| Saisissez un identifiant                       | =                              | Faccide à mes services avec FranceConnect      |
| votre mot de passe<br>Saisissez un mot de pass | . 3                            | S'identifier avec                              |
| VAL                                            | IDER                           | Qu'est-ce que FranceConnect?                   |
|                                                | fentifiant cubilé ?            | J'utilise mes identifiants Éducation nationale |
| mot                                            | de passe oublié ?              | Identifiant                                    |
|                                                | -                              | Saleissez un identifiant                       |
| Je me connecte avec Fra                        | anceConnect                    | Mot de passe                                   |
|                                                |                                | Saisissez un mot de passe                      |
| Clicke                                         | entifier avec                  | Se connecter                                   |
| Fran                                           | reConnect                      |                                                |

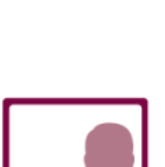

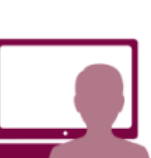

## Obtenir son compte EduConnect et accéder à E-lyco et aux services de scolarité

## Comment me connecter ?

1ère possibilité : avec FranceConnect,

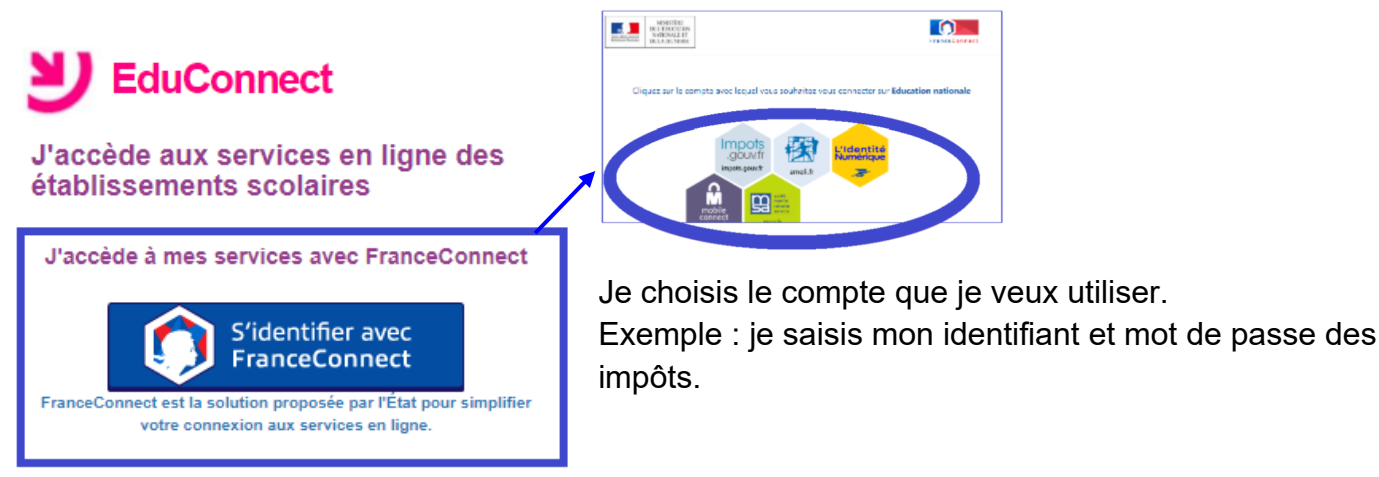

#### 2ème possibilité : avec mon identifiant EduConnect fourni par l'établissement

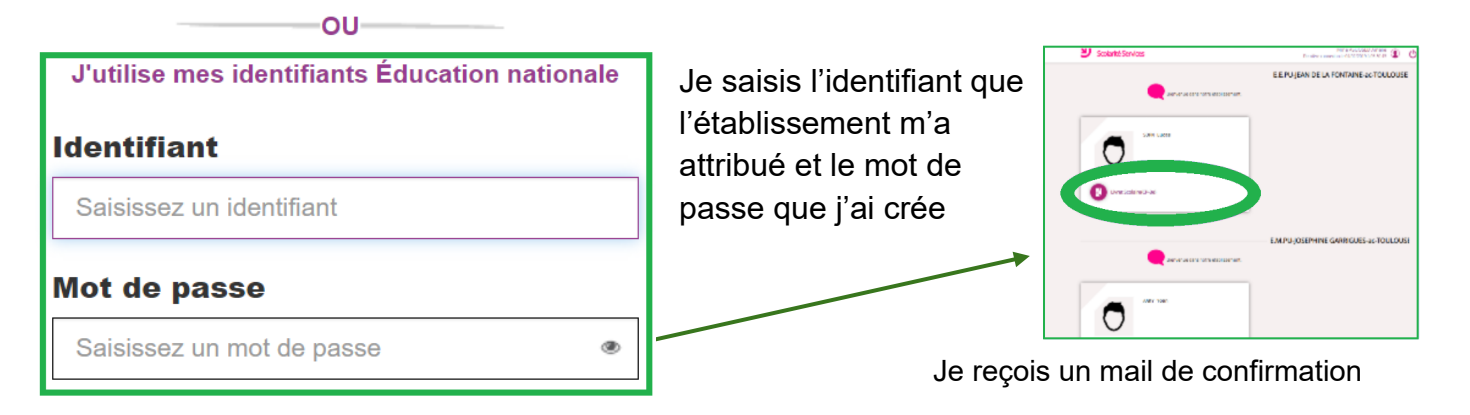

<u>3ème possibilité</u> (à privilégier) : avec mon numéro de portable donné lors de l'inscription de mes enfants. Je confirme la date de naissance de mes enfants

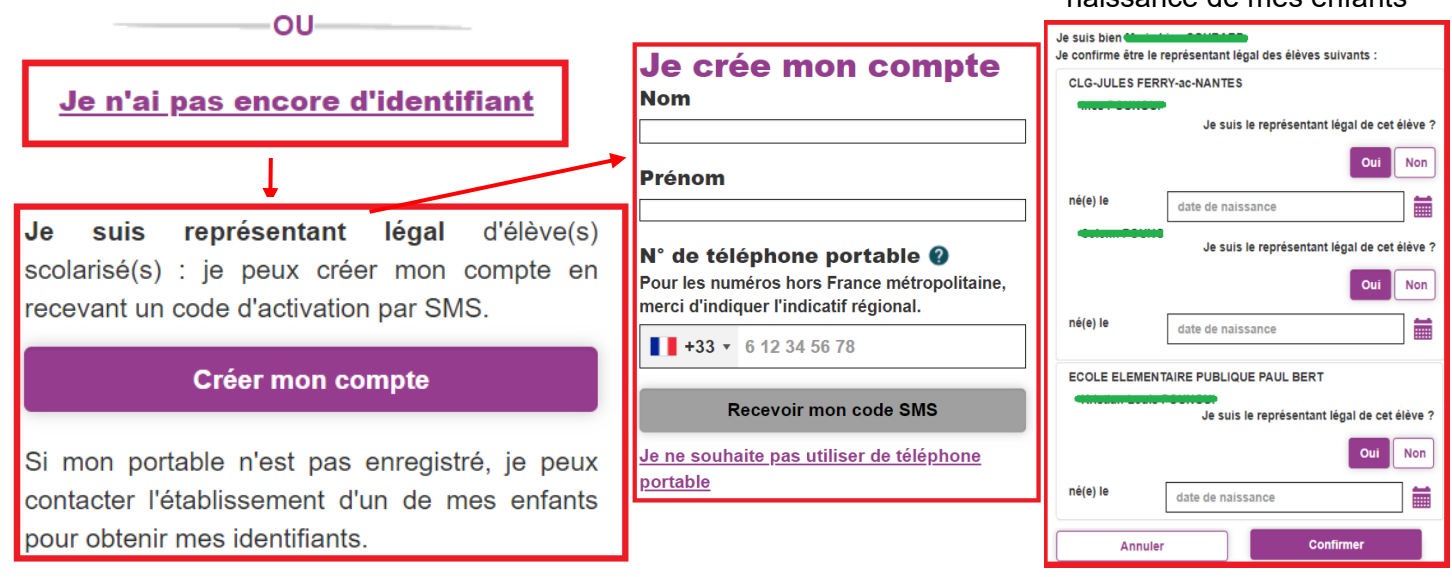

Pour tous ceux qui n'ont pas de numéro de téléphone portable, utilisez la deuxième possibilité